# **USER GUIDE**

## Sistem Penilaian Angka Kredit Dosen

# DOSEN

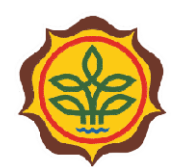

PUSAT PENDIDIKAN PERTANIAN Badan Penyuluhan dan Pengembangan Sumber Daya Manusia Pertanian Kementerian Pertanian

## **DAFTAR ISI**

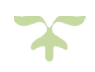

| DA   | FTAF | R ISI 1                 |
|------|------|-------------------------|
| PEN  | NDAI | HULUAN2                 |
| ALU  | JR S | ISTEM                   |
| ١.   | LO   | GIN SISTEM UNTUK DOSEN4 |
| 11.  | ME   | NU MASTER DATA5         |
| 111. | ME   | NU RIWAYAT5             |
| IV.  | ME   | NU JAFUNG ONLINE7       |
|      | A.   | Data Dasar9             |
|      | в.   | Daftar Kegiatan 10      |
|      | с.   | Cetak Dokumen21         |
|      | D.   | File Pendukung22        |
|      | Ε.   | Status Ajuan23          |
| v.   | ME   | NU PENILAIAN JAFUNG24   |
|      | A.   | Data Dasar24            |
|      | в.   | Daftar Kegiatan25       |
|      | с.   | File Pendukung29        |
|      | D.   | Status Ajuan 31         |

# PENDAHULUAN

Puji Syukur kami panjatkan atas kehadirat Tuhan Yang Maha Kuasa atas limpahan rahmat serta karunia-Nya sehingga kami dapat mempersembahkan Sistem Penilaian Angka Kredit Dosen ini sebagai wujud komitmen kami untuk senantiasa meningkatkan pelayanan pengembangan Sumber Daya Manusia (Dosen) pada perguruan tinggi di lingkungan Kementerian Pertanian.

Sistem Penilaian Angka Kredit Dosen ini dibuat dalam rangka memudahkan dosen pada perguruan tinggi di lingkungan Kementerian Pertanian dalam mengajukan usulan jabatan fungsional akademik agar lebih efektif dan efisien.

Bersama ini pula kami sertakan User Guide sebagai panduan dosen dalam menggunakan dan mengoperasikan Sistem Penilaian Angka Kredit Dosen.

Semoga bermanfaat.

### ALUR SISTEM

Jenjang jabatan fungsional dosen ada 4 (empat), yaitu Asisten Ahli, Lektor, Lektor Kepala dan Profesor. Hasil akhir dari sistem ini adalah Penetapan Angka Kredit (PAK) atau Hasil Penetapan Angka Kredit (HAPAK). Berikut adalah alur penilaian angka kredit untuk jenjang Asisten Ahli dan Lektor:

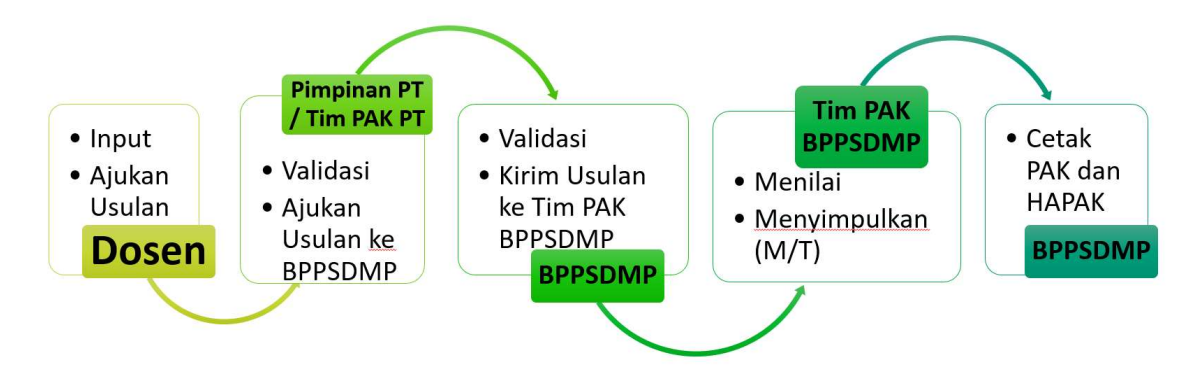

Pada alur penilaian angka kredit untuk jenjang Lektor Kepala dan Profesor, hasil akhir dari sistem ini adalah Hasil Penetapan Angka Kredit (HAPAK). Bagi dosen yang angka kreditnya memenuhi, maka usulan tersebut akan diajukan ke Kementerian Riset, Teknologi dan Pendidikan Tinggi untuk dinilai kembali.

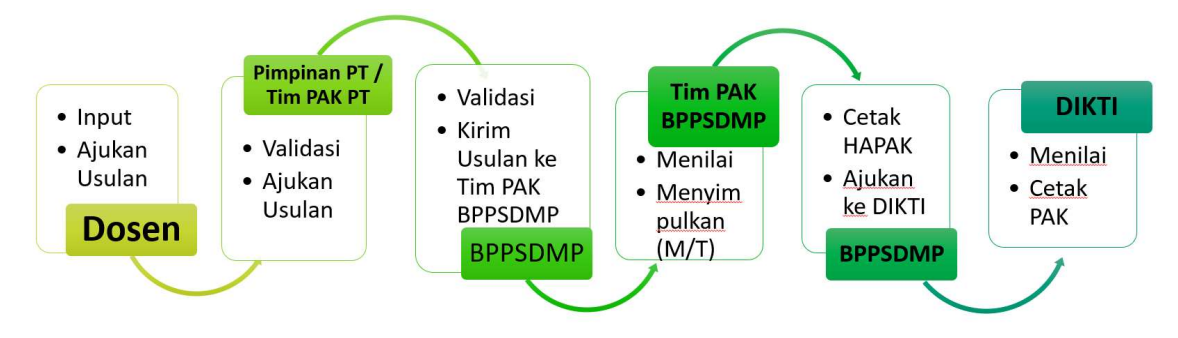

#### I. LOGIN SISTEM UNTUK DOSEN

- 1. Buka browser internet, menggunakan **Google Chrome** atau **SAFARI**.
- 2. Ketikan alamat url http://simpatik.bppsdmp.pertanian.go.id/dosen pada browser.
- 3. Selanjutnya akan tampil form login sebagai berikut :

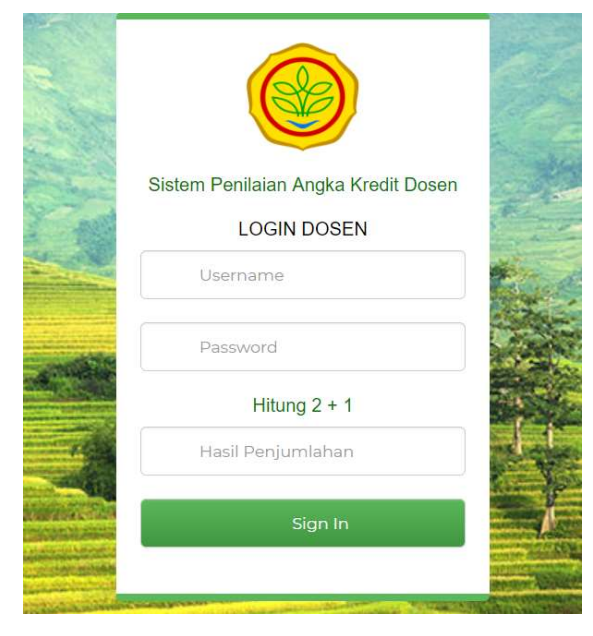

- 4. Masukkan Username, Password, dan Hasil Penjumlahan yang tampil.
- 5. Selanjutnya klik Sign In.

(klik **Sign In** / enter **harus setelah** mengisi secara lengkap username, password, dan hasil penjumlahan). Refresh browser jika terlanjur meng-klik **Sign in** sebelum semua isian terisi.

6. Jika login berhasil akan tampil halaman berikut :

|                     | Sistem<br>Badan Pe<br>Kementer | Penilaian Angka Kredi<br>nyuluhan dan Pengembangan S<br>ian Pertanian Republik Indones | <b>t Dosen</b><br>Sumber Daya Manusia Perl<br>ia | tanian                                 |
|---------------------|--------------------------------|----------------------------------------------------------------------------------------|--------------------------------------------------|----------------------------------------|
| Menu<br>L Master Da | ata                            | Selamat Datang                                                                         | NAMA DOSEN                                       | di Sistem Penilaian Angka Kredit Dosen |
| Riwayat             |                                |                                                                                        |                                                  |                                        |
| II Jafung On        | nline                          |                                                                                        |                                                  |                                        |
| C+ Logout           |                                |                                                                                        |                                                  |                                        |
| lika holu           | um m                           | omiliki Usornar                                                                        | no dan Dassi                                     | vord silakan menghuhungi Operator      |

Jika belum memiliki Username dan Password silakan menghubungi Operator Perguruan Tinggi/Tim BPPSDMP.

#### II. MENU MASTER DATA

Pada Menu **MASTER DATA** akan menampilkan data Dosen, diantaranya NIDN, NIP, No Karpeg, Nama, dan lain-lain.

|                                                            | Sistem Penilaian Angka K<br>Badan Penyuluhan dan Pengembar<br>Kementerian Pertanian Republik Ind | G <mark>redit Dosen</mark><br>ngan Sumber Daya Manusia Pertanian<br>donesia |
|------------------------------------------------------------|--------------------------------------------------------------------------------------------------|-----------------------------------------------------------------------------|
| Menu<br>Master Dat<br>Riwayat<br>I Jafung Oni<br>Co Logout | Data Dosen<br>NIDN/NIDK<br>NIP<br>ine<br>No KARPEG<br>Nomor Serdik                               |                                                                             |
|                                                            | Nama<br>Tempat, Tanggal<br>Lahir                                                                 |                                                                             |
|                                                            | Perguruan Tinggi<br>Status Pegawai                                                               | Dosen PNS                                                                   |
|                                                            | Status Aktifitas<br>Periode                                                                      | Aktif                                                                       |

Jika ingin memperbaiki data diri, silakan menghubungi BPPSDMP.

Jika data diri anda pada Sistem belum ada/tidak sesuai, silakan menghubungi Badan Penyuluhan dan Pengembangan Sumber Daya Manusia Pertanian (BPPSDMP).

#### III. MENU RIWAYAT

Pada Menu RIWAYAT akan menampilkan riwayat data Dosen, diantaranya riwayat Pendidikan, riwayat Jabatan Fungsional dan riwayat Pangkat. Pada menu ini, dosen hanya bisa mengubah data riwayat dan mengunggah file pendukung.

1. Riwayat Pendidikan

-----

< 1 m

| Sister<br>Badan I<br>Kement | <b>m Penila</b><br>Penyuluha<br>terian Perta | a <b>ian Ang</b><br>n dan Penge<br>anian Repub | ka Kredit Doser<br>mbangan Sumber Da<br>lik Indonesia | 1<br>ya Manusia Pe | rtanian                    |                |      |          |
|-----------------------------|----------------------------------------------|------------------------------------------------|-------------------------------------------------------|--------------------|----------------------------|----------------|------|----------|
| Menu<br>Master Data         | Pen                                          | <sup>didikan</sup><br>avat Pe                  | Jabatan Fungsional                                    | Pangkat            |                            |                |      |          |
|                             | No.                                          | Jenjang                                        | Program Studi                                         | Akreditasi         | Perguruan Tinggi           | Tanggal Ijazah | Ubah | Scan     |
|                             | 1                                            | S-1                                            | -                                                     |                    | Universitas Islam Makassar |                | Ø    | ⊕        |
| - Logout                    | 2                                            | S-2                                            | Agroteknologi                                         |                    | Universitas Islam Makassar |                | C    | <b>①</b> |

Untuk mengubah data klik tombol pada kolom **Ubah**. Sedangkan jika ingin mengunggah file pendukung, klik tombol pada kolom **Scan**. Adapun file pendukung yang harus diunggah adalah Scan Ijazah, Transkrip, Akreditasi atau SK Penyetaraan (bagi lulusan luar negeri) Asli. File tersebut digabungkan menjadi 1 (satu) file PDF.

#### 2. Riwayat Jabatan Fungsional

| Sister<br>Badan F<br>Kement | m Penil<br><sup>Penyuluha</sup><br>erian Pert | aian Angka Kredit Do<br>In dan Pengembangan Sumb<br>Ianian Republik Indonesia | D <b>SEN</b><br>er Daya Ma | inusia Perta   | nian                      |               |      |         |
|-----------------------------|-----------------------------------------------|-------------------------------------------------------------------------------|----------------------------|----------------|---------------------------|---------------|------|---------|
| Menu<br>AMaster Data        | Per                                           | didikan Jabatan Fungsi                                                        | onal F                     | Pangkat        |                           |               |      |         |
| Riwayat                     | Riwayat Jabatan Fungsional                    |                                                                               |                            |                |                           |               |      |         |
| II Jafung Online            | No.                                           | Jabatan Fungsional                                                            | Kum                        | тмт            | Nomor SK                  | Tanggal<br>SK | Ubah | Scan SK |
| C Logout                    | 1                                             | Asisten Ahli                                                                  | 100.00                     | 01-01-<br>2001 | kp.430/2801/im-ds/IV/2001 | -             | C    | ⊕       |
|                             | 2                                             | Lektor                                                                        | 200.00                     | 01-01-<br>1970 | -                         | 175           | C    | ⊕       |

Untuk mengubah data klik tombol pada kolom **Ubah**. Sedangkan jika ingin mengunggah file pendukung, klik tombol pada kolom **Scan**. Adapun file pendukung yang harus diunggah adalah Scan Surat Keputusan (SK) Jabatan Fungsional dan Penetapan Angka Kredit (PAK) Asli. File tersebut digabungkan menjadi 1 (satu) file PDF.

Sebelum mengajukan usulan Jabatan Fungsional, pastikan **Kum** pada **Jabatan Fungsional Terakhir** sudah terisi dengan benar.

3. Riwayat Pangkat

#### Sistem Penilaian Angka Kredit Dosen

#### DOSEN

| B<br>K              | adan Pen<br>ementeri                                                                                               | Penil<br>Iyuluha<br>an Pert | <b>aian Angka Krec</b><br>n dan Pengembangan<br>anian Republik Indone | <b>lit Dosen</b><br>Sumber Daya Manu<br>sia  | sia Pertanian |            |      |         |
|---------------------|----------------------------------------------------------------------------------------------------|-----------------------------|-----------------------------------------------------------------------|----------------------------------------------|---------------|------------|------|---------|
| Menu<br>Master Data | 1                                                                                                    | Per<br>Riw                  | didikan Jabatan I<br>avat Pangkat                                     | Fungsional Pan                               | gkat          |            |      |         |
| Riwayat             |                                                                                                    | 1 1100                      | ayarı angıla                                                          | ne ne se se se se se se se se se se se se se |               |            |      |         |
| II Jafung Onlin     | ne                                                                                                    | No.                         | Pangkat                                                               | TMT                                          | Nomor SK      | Tanggal SK | Ubah | Scan SK |
| C+ Logout           | 1         Penata Tk. I / III/d         1 Oktober 2011         997/kptss/kp.320/a2/IX/2011         9 September 2011 |                             |                                                                       |                                              |               |            | ①    |         |

Untuk mengubah data klik tombol pada kolom **Ubah**. Sedangkan jika ingin mengunggah file pendukung, klik tombol pada kolom **Scan**. Adapun file pendukung yang harus diunggah adalah scan Surat Keputusan (SK) Kepangkatan Asli.

Jika data diri anda pada Sistem belum ada/tidak sesuai, silakan menghubungi Badan Penyuluhan dan Pengembangan Sumber Daya Manusia Pertanian (BPPSDMP).

#### IV. MENU JAFUNG ONLINE

Setelah semua data yang ada pada menu **MASTER DATA** dan **RIWAYAT** terupdate semua, pengajuan jabatan fungsional dapat dilakukan dengan cara :

1. Klik menu Jafung Online sehingga muncul seperti pada gambar berikut:

| Ban<br>Ken                                                   | s <b>tem Penilaian Angka Kredit Dosen</b><br>Ian Penyuluhan dan Pengembangan Sumber Daya Manusia Pertanian<br>nenterian Pertanian Republik Indonesia |
|--------------------------------------------------------------|----------------------------------------------------------------------------------------------------|
| Menu<br>Master Data<br>Riwayat<br>Jafung Online<br>C+ Logout | Pengajuan Jabatan Fungsional Dosen<br>Tambah Ajuan                                                                                                   |

- 2. Klik Tambah Ajuan.
- 3. Selanjutnya lengkapi data usulan

| NIDN                                            | 4401015602                                |   |
|-------------------------------------------------|-------------------------------------------|---|
| Harap diperhatikan, 3 baris dibawah sebelum kli | k simpan pertama                          |   |
| Kum ajuan                                       | 300.00 - LEKTOR                           | • |
| Jenjang Pendidikan Sewaktu PAK sebelumnya       | S-2                                       | ¥ |
| Jenjang Pendidikan Sewaktu PAK sekarang         | S-3                                       |   |
| Baris dibawah ini dapat dirubah sewaktu -waktu  |                                           |   |
| Gelar depan                                     | Dr.                                       |   |
| Nama                                            | NAMA DOSEN                                |   |
| Gelar belakang                                  | S.TP., M.P.                               |   |
| Mata kuliah yang diampu                         | Pengolahan Tanah                          |   |
| Kode bidang ilmu                                | Agribisnis                                | • |
| Mulai Masa Penilaian                            | 01/01/2001                                |   |
|                                                 | * Terhitung Mulai Tanggal PAK sebelumnya. |   |
| Bulan Tahun Selesai Penilaian                   | 30/04/2019                                |   |
|                                                 | Simpan Data                               |   |

Yang harus diperhatikan saat mengisi data usulan adalah :

- Pastikan pilihan Kum Ajuan, Jenjang Pendidikan Sewaktu PAK Sebelumnya,
   dan Jenjang Pendidikan Sewaktu PAK Sekarang sudah sesuai.
- Jika setelah klik Simpan, ingin mengubah Kum Ajuan silakan ikuti langkah pada Menu **Ganti KUM Ajuan**.
- Pilihan Kum ajuan setiap dosen tidak sama, karena hal ini tergantung pada Kum Jabatan Fungsional Terakhir pada Menu Riwayat Jabatan Fungsional.
- Untuk dosen yang masih Tenaga Pengajar, Jenjang Pendidikan Sewaktu PAK sebelumnya dipilih -, sedangkan bagi yang sudah memiliki jabatan fungsional maka Jenjang Pendidikan Sewaktu PAK sebelumnya sesuai dengan jenjang Pendidikan pada PAK terakhir.
- Pastikan Gelar Depan, Nama, dan Gelar Belakang sudah benar.
- Mata Kuliah yang diampu diisi sesuai dengan Kriterium Senat dan memperhatikan kesejaluran dengan Pendidikan Terakhir dan Penugasan Mengajar.
- **Bidang Ilmu** disesuaikan dengan Kriterium Senat dengan memperhatikan Kesejaluran.

- Mulai Masa Penilaian untuk dosen yang masih Tenaga Pengajar diisi TMT SK
   CPNS, sedangkan untuk yang sudah memiliki jabatan fungsional diisi dengan
   TMT PAK terakhir.
- **Bulan Tahun Selesai Penilaian** untuk Periode April diisi 30 April, sedangkan untuk Periode Oktober diisi 31 Oktober.
- 4. Klik Simpan Data.
- 5. Setelah itu akan muncul 5 (lima) tabs yang harus dilengkapi untuk pengajuan jafa (Data Dasar, Daftar Kegiatan, Cetak Dokumen, File Pendukung, dan Status Ajuan). Kelima tabs menunjukkan urutan proses pengusulan Jabatan Fungsional dosen yang harus dilengkapi isiannya. seperti gambar berikut ini:

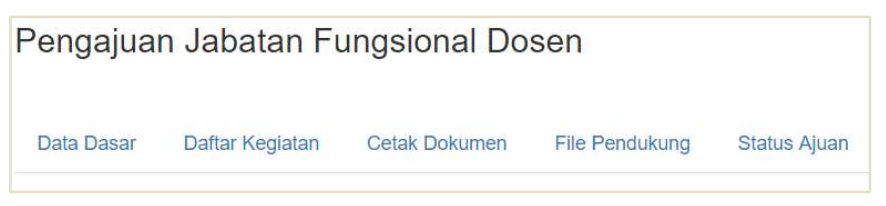

#### A. Data Dasar

Pada tabs Data Dasar, dosen dapat mengganti data usulan yang telah diisi di awal.

- 1. Klik tabs Data Dasar
- 2. Lengkapi data dasar
- 3. Klik Simpan Data

Pengajuan Jabatan Fungsional Dosen

| Data Dasar | Daftar Kegiatan           | Cetak Dokumen             | File Pendukung          | Status Ajuan |  |  |  |  |
|------------|---------------------------|---------------------------|-------------------------|--------------|--|--|--|--|
| Data Das   | ar                        |                           |                         |              |  |  |  |  |
| NIDN       |                           | XX                        | xxxxxxx                 |              |  |  |  |  |
| Harap dipe | erhatikan, 3 baris dibawa | h sebelum klik <b>sin</b> | npan pertama            |              |  |  |  |  |
| Kum ajuar  | ı                         | 30                        | 0.00 - LEKTOR           | ¥            |  |  |  |  |
| Jenjang Pe | endidikan Sewaktu PAK     | sebelumnya S-             | 2                       | •            |  |  |  |  |
| Jenjang Pe | endidikan Sewaktu PAK     | sekarang S-               | S-3                     |              |  |  |  |  |
| Baris diba | wah ini dapat dirubah sev | waktu -waktu              |                         |              |  |  |  |  |
| Gelar depa | an                        | Dr.                       | Dr.                     |              |  |  |  |  |
| Nama       |                           | NA                        | NAMA DOSEN              |              |  |  |  |  |
| Gelar bela | kang                      | S.T                       | S.TP., M.P.             |              |  |  |  |  |
| Mata kulia | h yang diampu             | Ag                        | Agribisnis              |              |  |  |  |  |
| Kode bida  | ng ilmu                   | Ag                        | Agribisnis              |              |  |  |  |  |
| Mulai Mas  | a Penilaian               | 01.                       | /01/2001                |              |  |  |  |  |
|            |                           | * Terh                    | itung Mulai Tanggal PAK | sebelumnya.  |  |  |  |  |
| Bulan Tahi | un Selesai Penilaian      | 30.                       | /04/2019                |              |  |  |  |  |
|            |                           | Sin                       | npan Data               |              |  |  |  |  |

-----

#### B. Daftar Kegiatan

Pada tabs Daftar Kegiatan merupakan keseluruhan kegiatan dosen yang terdiri dari bidang :

#### 1. Pendidikan

- a. Mengikuti pendidikan formal dan memperoleh gelar/sebutan/ ijazah:
  - Ada 2 (dua) jenis pendidikan formal yaitu Doktor/sederajat dan Magister/sederajat.

| Data Dasar | Daftar Kegiatan Cetak Dokumen              |                                | File Pen  | dukung               | Status Aju | an  |       |      |     |
|------------|--------------------------------------------|--------------------------------|-----------|----------------------|------------|-----|-------|------|-----|
| Daftar Ke  | giatan                                     |                                |           |                      |            |     |       |      |     |
|            |                                            | UNSUR                          | YANG DINI | LAI                  |            |     |       |      |     |
| No         | UNSUR, SUB UN                              | ISUR DAN BUTIR                 |           | ANG                  | KA KRED    | TME | NURUT |      |     |
|            | KEG                                        | IATAN                          |           | TIM PENILAI          |            |     |       |      |     |
|            |                                            |                                | Aksi      | Satuan               | BARU       | JML | LAMA  | BARU | JML |
| 1          | 2                                          |                                |           | 3                    | 4          | 5   | 6     | 7    | 8   |
| L          | PENDIDIKAN                                 |                                |           |                      |            |     |       |      |     |
| A          | Mengikuti pendidika<br>memperoleh gelar/se | n formal dan<br>ebutan/ijazah: |           |                      |            |     |       |      |     |
| 1          | Doktor/sederajat                           |                                | Detail    | Ijazah               |            |     |       |      |     |
| 2          | Magister/sederajat                         |                                | Detail    | ljazah               |            |     |       |      |     |
| В          | Pendidikan dan pela                        | atihan Prajabatan              |           |                      |            |     |       |      |     |
| 1          | Mengikuti diklat praj                      | abatan golongan III            | Detail    | Setiap<br>sertifikat |            |     |       |      |     |

- Klik Tombol **Detail** untuk mengisi pendidikan formal sehingga muncul gambar seperti berikut :

Daftar Kegiatan I.A.2 Magister/sederajat

| Kembali ke DUPAK              |               |                |              |                  |          |                       |        |
|-------------------------------|---------------|----------------|--------------|------------------|----------|-----------------------|--------|
| Data anda di Riwayat          | Pendidikan    |                |              |                  |          |                       |        |
| Perguruan Tinggi              | Program Studi | Tanggal Ijasah | Nomor Ijasah | Akreditasi Prodi | Liha     | at <mark>Berka</mark> | S      |
| Universitas Islam<br>Makassar | Agroteknologi |                |              |                  | ljasah B | elum diu              | pload  |
| Copy ke Ajuan                 |               |                |              |                  |          |                       |        |
| Data anda di Ajuan JA         | FA            |                |              |                  |          |                       |        |
| Perguruan Tinggi              | Program Studi | Tanggal Ijasah | Nomor Ijasah | Akreditasi Prodi | KUM      | Lihat<br>Berkas       | Delete |

Jika ada notifikasi Ijazah Belum diupload, silakan upload file pendukung di Riwayat Pendidikan terlebih dahulu. Adapun yang pendukung yang diupload adalah Scan Ijazah, Transkrip, Akreditasi atau SK Penyetaraan (bagi lulusan luar negeri) Asli. File tersebut digabungkan menjadi 1 (satu) file PDF.

- Selanjutnya klik **Copy ke Ajuan,** sehingga pada tabel dibawah akan muncul seperti berikut ini :

Daftar Kegiatan I.A.2 Magister/sederajat Kembali ke DUPAK Data anda di Riwayat Pendidikan Perguruan Tinggi Akreditasi Prodi Lihat Berkas Program Studi Tanggal Ijasah Nomor Ijasah Universitas Islam Aaroteknologi 2017-03-23 1/80050047 В -Makassar Data anda di Ajuan JAFA Perguruan Tinggi Program Studi Tanggal Ijasah Nomor Ijasah Akreditasi Prodi KUM Lihat Delete Berkas Universitas Islam Agroteknologi 2017-03-23 1/80050047 В 150.00 Makassar

Setelah Klik tombol **Copy ke Ajuan**, data akan tersalin di tabel Ajuan JAFA dan nilai kum ijazah akan otomatis muncul, termasuk nilai di Daftar Kegiatan nilai ijazah juga akan muncul.

#### b. Pendidikan dan pelatihan Prajabatan

- Klik detail pada Mengikuti diklat prajabatan golongan III.

| В | Pendidikan dan pelatihan Prajabatan      |        |                      |  |
|---|------------------------------------------|--------|----------------------|--|
| 1 | Mengikuti diklat prajabatan golongan III | Detail | Setiap<br>sertifikat |  |

Sehingga muncul form sebagai berikut dan selanjutnya klik Tambah
 Kegiatan.

# Daftar Kegiatan I.B.1 Mengikuti diklat prajabatan golongan III Satuan Hasil untuk kegiatan ini adalah : Setiap sertifikat, cek kembali apabila terdapat duplikasi Batas Pengakuan Maksimum untuk kegiatan ini adalah : 1/periode penilaian Kembali ke DUPAK Tambah Kegiatan

- Pada form yang muncul silahkan lengkapi isian dan unggah scan file pendukung atau copykan url repository yang dipergunakan, selanjutnya

#### Penambahan Bukti Fisik

| Url File               |                                                                |
|------------------------|----------------------------------------------------------------|
| Username               |                                                                |
| Password               |                                                                |
|                        |                                                                |
| Lokasi File            | Pilih File Tidak ada file yang dipilih                         |
| i i                    | ampirkan Sertifikat Pra Jabatan Asli/Fotokopi Legalisir        |
|                        | Silahkan memilih salah satu antara File Upload dan URL Upload. |
| Angka usulan           | 3.00                                                           |
|                        | Maks: 3.00                                                     |
| Tanggal terbit Dokumen | hh/bb/tttt                                                     |
| Tanggal Sertifikat     |                                                                |
| 1                      | Simpan Data                                                    |

#### Kegiatan I.B.1 Mengikuti diklat prajabatan golongan III

#### - Klik Simpan Data.

#### Daftar Kegiatan I.B.1 Mengikuti diklat prajabatan golongan III

Satuan Hasil untuk kegiatan ini adalah : Setiap sertifikat, cek kembali apabila terdapat duplikasi Batas Pengakuan Maksimum untuk kegiatan ini adalah : 1/periode penilaian

Kembali ke DUPAK Tambah Kegiatan

| No | Tanggal Sertifikat | KUM Usulan | Aksi             |
|----|--------------------|------------|------------------|
| 1  | 2 Juli 2018        | 3.00       | Ubah Lihat Hapus |

#### 2. Pelaksanaan Pendidikan

- a. Melaksanakan perkulihan/ tutorial dan membimbing, dsb. Penambahan kegiatan perkuliahan dilakukan per Mata Kuliah (tidak digabung). Bukti Fisik yang dilampirkan adalah SK Mengajar dan Lampirannya (asli atau fotokopi legalisir). Jika lampiran SK terdiri dari banyak dosen, mohon untuk diberi tanda (di-stabilo/ digaris/tanda lainnya) sebelum discan untuk memudahkan proses validasi
  - Klik tombol Detail pada item tersebut sehingga muncul form sebagai berikut:

Kembali ke DUPAK Tambah Kegiatan

-----

- Selanjutnya klik Tambah Kegiatan pada form yang muncul.

Daftar Kegiatan II.A.1 Melaksanakan perkuliahan/tutorial/perkuliahan praktikum dan membimbing,menguji serta menyelenggarakan pendidikan di laboratorium, praktik keguruan, bengkel/studio/kebun percobaan/teknologi pengajaran dan praktik lapangan

- Lengkapi isian dan unggah scan pendukung atau copykan url repository

yang dipergunakan, selanjutnya klik Simpan Data.

Penambahan Bukti Fisik

Kegiatan II.A.1 Melaksanakan perkuliahan/tutorial/perkuliahan praktikum dan membimbing,menguji serta menyelenggarakan pendidikan di laboratorium, praktik keguruan, bengkel/studio/kebun percobaan/teknologi pengajaran dan praktik lapangan

| Url File               |                                                                                                    |
|------------------------|----------------------------------------------------------------------------------------------------|
| Username               |                                                                                                    |
| Password               |                                                                                                    |
| Lokasi File            | Pilih File Tidak ada file yang dipilih                                                                           |
|                        | Lampirkan SK Penugasan Asil/Fotokopi Legalisir<br>Silahkan memilih salah satu antara File Upload dan URL Upload. |
| Tanggal terbit Dokumen | hh/bb/tttt                                                                                                    |
| Semester               | · · · · · · · · · · · · · · · · · · ·                                                                            |
| Nama Mata Kuliah       |                                                                                                    |
| SKS                    |                                                                                                    |
|                        | Cukup ditulis angka (tanpa menyebutkan kata SKS). Penulisan angka desimal menggunakan tanda titik (.)            |
| Jumlah Kelas           |                                                                                                    |
|                        | Cukup ditulis angka (tanpa menyebut kata Kelas)                                                                  |
| Jumlah Dosen           |                                                                                                    |
|                        | Cukup ditulis angka (tanpa menyebut kata Dosen)                                                                  |
| Kode MK (Optional)     |                                                                                                    |
|                        | Simpan Data                                                                                                    |

#### - Jika berhasil akan muncul form seperti berikut :

Daftar Kegiatan II.A.1 Melaksanakan perkuliahan/tutorial/perkuliahan praktikum dan membimbing,menguji serta menyelenggarakan pendidikan di laboratorium, praktik keguruan, bengkel/studio/kebun percobaan/teknologi pengajaran dan praktik lapangan

| No Semeste | er Kode MK      | Nama MK   | SKS       | Jumlah<br>Kelas | Dosen<br>Pembagi | Aksi             |
|------------|-----------------|-----------|-----------|-----------------|------------------|------------------|
| 1 20181    | PT0402 Pengolah | an Tanah  | 4         | 2               | 1                | Ubah Hapus Lihat |
| Perhitun   | gan KUM         |           |           |                 |                  |                  |
|            | Son             | nester    | SKS Total |                 |                  | Nilai KUM        |
| No         | 001             | 010 000 A |           |                 |                  |                  |
| No<br>1    | 20              | 0181      | 8         |                 |                  | 8                |

Pada kegiatan Melaksanakan perkulihan/ tutorial dan membimbing, dsb nilai Kum secara otomatis akan dihitung oleh sistem dan jika jumlah SKS per Semester lebih dari 12 SKS, maka sistem tidak akan menghitung lebihan SKS tersebut.

1. Asisten Ahli:

Kembali ke DUPAK Tambah Kegiatan

```
\frac{SKS \ x \ Jml \ Kelas}{Dosen \ Pembagi} \ x \ 0.5 \ (10 \ sks \ pertama) + \frac{SKS \ x \ Jml \ Kelas}{Dosen \ Pembagi} \ x \ 0.25 \ (2 \ sks \ berikutnya)= Nilai \ kum
```

2. Lektor/Lektor Kepala/Profesor

$$\frac{SKS \ x \ Jml \ Kelas}{Dosen \ Pembagi} \ x \ 1 \ (10 \ sks \ pertama) + \frac{SKS \ x \ Jml \ Kelas}{Dosen \ Pembagi} \ x \ 0.5 \ (2 \ sks \ berikutnya)$$
$$= Nilai \ kum$$

- b. Membimbing Mahasiswa Seminar. Membimbing seminar mahasiswa adalah membimbing seminar mahasiswa dalam rangka studi akhir. Angka kredit kegiatan ini tidak tergantung oleh jumlah mahasiswa yang dibimbing, namun 1 Kum/Semester. Bukti Fisik yang dilampirkan adalah SK Penugasan dan lembar pengesahan salah satu mahasiswa (asli atau fotokopi legalisir).
  - Klik tombol **Detail** pada item tersebut dan klik **Tambah Kegiatan** pada form yang muncul.

Penambahan Bukti Fisik

Kegiatan II.B.1 Membimbing mahasiswa seminar

| Url File             |                                                                                             |                                                                      |   |
|----------------------|---------------------------------------------------------------------------------------------|----------------------------------------------------------------------|---|
| Username             |                                                                                             |                                                                      |   |
| Password             |                                                                                             |                                                                      |   |
| Lokasi File          | Pilih File Tidak ada file yang dipilih                                                      |                                                                      |   |
|                      | Lampirkan SK Penugasan Asli/Fotokopi Legal<br>Silahkan memilih salah satu antara File Uploa | isir dan lembar pengesahan salah satu mahasiswa<br>d dan URL Upload. |   |
| Angka usulan         | 1.00                                                                                        | Maks : 1.00                                                          |   |
| Tanggal terbit Dokun | nen hh/bb/tttt                                                                              |                                                                      |   |
| Semester             |                                                                                             |                                                                      | * |
| Uraian Kegiatan      |                                                                                             |                                                                      |   |
|                      | Simpan Data                                                                                 |                                                                      |   |

- Lengkapi isian, unggah data pendukung atau copykan url repository yang dipergunakan, selanjutnya klik **Simpan Data**.
- Jika isian berhasil akan muncul sebagai berikut :

| <b>Daftar Kegiatan II.B.1 Membimbing mahasiswa seminar</b><br>Satuan Hasil untuk kegiatan ini adalah : Tiap semester, cek kembali apabila terdapat duplikasi<br>Batas Pengakuan Maksimum untuk kegiatan ini adalah : 1 kegiatan/semester |                    |                     |               |                  |  |  |  |  |
|----------------------------------------------------------------------------------------------------|--------------------|---------------------|---------------|------------------|--|--|--|--|
| Kembali ke DUP                                                                                                    | AK Tambah Kegiatan |                     |               |                  |  |  |  |  |
| No                                                                                                    | Semester           | Uraian Kegiatan     | KUM<br>Usulan | Aksi             |  |  |  |  |
| 1                                                                                                    | 20181              | Mahasiswa seminar X | 1.00          | Ubah Lihat Hapus |  |  |  |  |

- c. Membimbing kuliah kerja nyata, pratek kerja nyata, dsb
  - Klik tombol **Detail** pada item tersebut dan klik **Tambah Kegiatan** pada form yang muncul.

Penambahan Bukti Fisik

Kegiatan II.C.1 Membimbing mahasiswa kuliah kerja nyata, pratek kerja nyata, praktek kerja lapangan

| Url File               |                                                                                                    |            |
|------------------------|----------------------------------------------------------------------------------------------------|------------|
| Username               |                                                                                                    |            |
| Password               |                                                                                                    |            |
| Lokasi File            | Pilih File Tidak ada file yang dipilih                                                                          |            |
| L                      | ampirkan SK Penugasan Asil/Fotokopi Legalisir<br>Silahkan memilih salah satu antara File Upload dan URL Upload. |            |
| Angka usulan           | 1.00                                                                                                    | Maks: 1.00 |
| Tanggal terbit Dokumen | hh/bb/tttt                                                                                                    |            |
| Semester               | 12)                                                                                                    | *          |
| Uraian Kegiatan        |                                                                                                    |            |
|                        | Simpan Data                                                                                                    |            |

- Lengkapi isian, unggah data pendukung atau copykan url repository yang dipergunakan, selanjutnya klik **Simpan Data.**
- Jika isian berhasil akan muncul sebagai berikut :

| <b>Daftar Kegiatan</b><br>Satuan Hasil unti<br>Batas Pengakuai | II.C.1 Membimbing mahasisw<br>uk kegiatan ini adalah : Tiap sen<br>n Maksimum untuk kegiatan ini a | <b>a kuliah kerja nyata, pratek kerja ny</b><br>nester, cek kembali apabila terdapat di<br>adalah : 1 kegiatan/semester | ata, praktek kerja lapai<br>uplikasi | ıgan             |
|----------------------------------------------------------------|----------------------------------------------------------------------------------------------------|----------------------------------------------------------------------------------------------------|--------------------------------------|------------------|
| Kembali ke DUPAH                                               | Tambah Kegiatan                                                                                    |                                                                                                    |                                      |                  |
| No                                                             | Semester                                                                                           | Uraian Kegiatan                                                                                                    | KUM<br>Usulan                        | Aksi             |
| 1                                                              | 20181                                                                                              | Membimbin PKL                                                                                                    | 1.00                                 | Ubah Lihat Hapus |

d. Membimbing dalam menghasilkan disertasi, thesis, dsb.

Terdapat 2 (dua) jenis isian, yaitu sebagai Pembimbing Utama atau sebagai Pembimbing Pendamping. Penambahan kegiatan perkuliahan dilakukan per **Mahasiswa (tidak digabung).** Bukti Fisik yang dilampirkan SK Penugasan dan Lembar Pengesahan (sebagai bukti mahasiswa telah lulus). **Batas maksimal** kegiatan yang diakui setiap semester untuk Pembimbing Utama / Pembimbing Pendamping:

- Meluluskan S3:4 lulusan
- Meluluskan S2:6 lulusan
- Meluluskan S1/DIV: 8 lulusan
- Meluluskan DIII : 10 lulusan
- Klik tombol **Detail** pada item yang dimaksud dan klik **Tambah Kegiatan** pada form yang muncul.

- Lengkapi isian, unggah data pendukung atau copykan url repository yang dipergunakan, selanjutnya klik **Simpan Data**.
- Jika isian berhasil akan muncul sebagai berikut :

| <b>)aftar Kegiatan II.D.2.c Skripsi</b><br>Satuan Hasil untuk kegiatan ini adalah : Setiap mahasiswa, cek kembali apabila terdapat duplikasi<br>Batas Pengakuan Maksimum untuk kegiatan ini adalah : 8 lulusan/semester |                 |                |               |                  |  |  |
|----------------------------------------------------------------------------------------------------|-----------------|----------------|---------------|------------------|--|--|
| Kembali ke DUPAK                                                                                                    | Tambah Kegiatan |                |               |                  |  |  |
| No                                                                                                    | Semester        | Nama Mahasiswa | KUM<br>Usulan | Aksi             |  |  |
| 1                                                                                                    | 20181           | Dita           | 0.50          | Ubah Lihat Hapus |  |  |

e. Bertugas sebagai penguji pada ujian akhir/profesi.

Penambahan kegiatan perkuliahan dilakukan per **Mahasiswa (tidak digabung).** Bukti Fisik yang dilampirkan SK Penugasan, Berita Acara, dan Undangan Asli / Fotokopi Legalisir.

Ketua Penguji dan Anggota Penguji yang dimaksud adalah dosen yang **tidak menjadi pembimbing** mahasiswa yang sedang diuji. Batas maksimal kegiatan yang diakui setiap semester :

- Ketua Penguji : 4 mahasiswa
- Anggota Penguji : 8 mahasiswa
- Klik tombol Detail pada item yang dimaksud dan klik Tambah Kegiatan pada form yang muncul.
- Lengkapi isian, unggah data pendukung atau copykan url repository yang dipergunakan, selanjutnya klik **Simpan Data.**
- Jika isian berhasil akan muncul sebagai berikut :

| <b>Daftar Kegiatan II.E.1 Ketua penguji</b><br>Satuan Hasil untuk kegiatan ini adalah : Setiap mahasiswa, cek kembali apabila terdapat duplikasi<br>Batas Pengakuan Maksimum untuk kegiatan ini adalah : 4 lulusan/semester |                    |                |               |                   |  |  |  |
|----------------------------------------------------------------------------------------------------|--------------------|----------------|---------------|-------------------|--|--|--|
| Kembali ke DUP                                                                                                    | AK Tambah Kegiatan |                |               |                   |  |  |  |
| No                                                                                                    | Semester           | Nama Mahasiswa | KUM<br>Usulan | Aksi              |  |  |  |
| 1                                                                                                    | 20181              | Tito           | 1.00          | Libah Libat Hanus |  |  |  |

f. Lanjutkan proses pengisian untuk setiap item Pelaksanaan Pendidikan sampai selesai sesuai dengan data pendukung yang dimiliki.

#### 3. Pelaksanaan Penelitian

- a. Hasil penelitian atau hasil pemikiran yang dipublikasikan: Jurnal Nasional
  - Klik tombol **Detail** pada item yang dimaksud dan klik **Tambah Kegiatan**

pada form yang muncul.

#### Daftar Kegiatan III.A.3.e Jurnal Nasional Satuan Hasil untuk kegiatan ini adalah : Setiap jurnal, cek kembali apabila terdapat duplikasi Batas Pengakuan Maksimum untuk kegiatan ini adalah : Paling tinggi 25% dari angka kredit unsur penelitian yang diperlukan untuk pengusulan ke Lektor Kepala dan Profesor Kembali ke DUPAK Tambah Kegiatan

- Lengkapi isian, untuk Kegiatan Pelaksanaan Penelitian, sistem tidak menyediakan fitur Unggah Dokumen, sehingga dosen harus mengisikan Url File dengan dengan alamat unggahan yang langsung menuju ke abstract dan fulltext karya ybs (web resmi penerbit).
- **Username** diisi username untuk mengakses url file, jika url file dapat diakses dengan bebas, maka Username tidak perlu diisi.
- **Password** diisi Password untuk mengakses url file, jika url file dapat diakses dengan bebas, maka Password tidak perlu diisi.
- **Angka usulan** diisi nilai rata-rata antara Reviewer 1 dan Reviewer 2 yang tertera pada lembar Peer Review.
- **Penulis** diisi seluruh nama penulis, jika penulis lebih dari satu maka nama penulis dipisahkan dengan tanda koma.
- Alamat Repository Jurnal diisi dengan alamat Repository unggahan Jurnal secara lengkap jika di web resmi penerbit belum diunggah lengkap.
- URL Peer Review diisi dengan alamat unggahan peer review (3 lembar dalam 1 file). Reviewer wajib memberikan catatan di lembar peer review.
- URL Similarity khusus untuk artikel Internasional dan usulan ke Lektor Kepala dan Profesor, dosen wajib wajib melampirkan hasil pengecekan similarity/originality dengan menggunakan perangkat lunak yang dapat dipertanggungjawabkan, sebagai contoh Turnitin, Ithenticate, dll.

- Username Repository diisi username untuk mengakses url pada Alamat Repository Jurnal, jika url Alamat Repository Jurnal dapat diakses dengan bebas, maka Username Repository tidak perlu diisi.
- Password Repository diisi Password untuk mengakses url pada Alamat Repository Jurnal, jika url Alamat Repository Jurnal dapat diakses dengan bebas, maka Password tidak perlu diisi.

#### Penambahan Bukti Fisik

Kegiatan III.A.3.e Jurnal Nasional

| Url File                 |                                                                                                    |
|--------------------------|----------------------------------------------------------------------------------------------------|
|                          | Diisi dengan alamat unggahan yang langsung menuju ke abstract dan fulltext karya ybs (web resmi penerbit)                                                                                                    |
| Username                 |                                                                                                    |
| Password                 |                                                                                                    |
|                          |                                                                                                    |
| Angka usulan             | No. 10. 20                                                                                                    |
| Tanggal terbit Dokumen   | hh/bb/tttt                                                                                                    |
| Judul Artikel            |                                                                                                    |
| Penulis                  |                                                                                                    |
|                          | Tuliskan seluruh nama penulis dipisahkan dengan tanda koma                                                                                                    |
| Name Junial              |                                                                                                    |
| Nama Jumai               |                                                                                                    |
| Volume Jurnal            |                                                                                                    |
| Nomor Jurnal             |                                                                                                    |
| Halaman                  |                                                                                                    |
| ISSN                     |                                                                                                    |
| Penerbit                 |                                                                                                    |
| DOI (Opsional)           |                                                                                                    |
| Alamat Repository Jurnal |                                                                                                    |
|                          | Diisi dengan alamat Repository unggahan Jurnal secara lengkap jika di web resmi penerbit belum diunggah lengkap                                                                                                    |
| URL Dokumen (Opsional    | 9                                                                                                    |
|                          | Diisi dengan alamat unggahan ke Home Jurnal tersebut yang memuat Cover, Editorial Board, ISSN, Indexing, DOI dll                                                                                                    |
| URL Peer Review          | dijei dengan alamat unggaban peer review /2 lembar dalam 1 file). Reviewer <b>waiib</b> memberikan gatatan di lembar peer review                                                                                                    |
|                          | (Unduh Template)                                                                                                    |
| URL Similarity           |                                                                                                    |
|                          | Terhitung mulai tanggal 2 Januari 2017, usulan kenaikan pangkat/jabatan ke LK dan Profesor wajib melampirkan hasil pengecekan<br>similarity/originality dengan menggunakan perangkat lunak yang dapat dipertanggungjawabkan, sebagai contoh Turnitin, Ithenticate, |
| Keterangan               |                                                                                                    |
| Bulan Tahun Terbit       |                                                                                                    |
| Username Repository      |                                                                                                    |
| Password Repository      |                                                                                                    |
|                          | Simpan Data                                                                                                    |

- Setelah isian lengkap, klik Simpan Data.

| Daftar Kegiatan III.A.3.e Jurnal Nasional<br>Satuan Hasil untuk kegiatan ini adalah : Setiap jurnal, cek kembali apabila terdapat duplikasi<br>Batas Pengakuan Maksimum untuk kegiatan ini adalah : Paling tinggi 25% dari angka kredit unsur penelitian yang diperlukan untuk pengusulan<br>ke Lektor Kepala dan Profesor<br>Kembali ke DUPAK Tambah Kegiatan |               |                      |             |               |              |               |                  |  |
|----------------------------------------------------------------------------------------------------|---------------|----------------------|-------------|---------------|--------------|---------------|------------------|--|
|                                                                                                    |               | 3                    |             |               |              |               |                  |  |
| No                                                                                                    | Judul Artikel | Penulis              | Nama Jurnal | Volume Jurnal | Nomor Jurnal | KUM<br>Usulan | Aksi             |  |
| 1                                                                                                    | Judul YY      | Penulis 1, Penulis 2 | Jurnal XX   | х             | 1            | 5.20          | Ubah Lihat Hapus |  |

b. Lanjutkan proses pengisian untuk setiap item Pelaksanaan Penelitian sampai selesai sesuai dengan data pendukung yang dimiliki.

#### 4. Pelaksanaan Pengabdian Kepada Masyarakat

- a. Memberi latihan/penyuluhan/penataran/ceramah pada masyarakat -Insidental
  - Klik tombol **Detail** pada item yang dimaksud dan klik **Tambah Kegiatan** pada form yang muncul.

Penambahan Bukti Fisik

Kegiatan IV.C.2 Insidental

| Url File                             |                                                                                                    |
|--------------------------------------|----------------------------------------------------------------------------------------------------|
| Username                             |                                                                                                    |
| Password                             |                                                                                                    |
| Lokasi File                          | Pilih File Tidak ada file yang dipilih                                                                                                    |
|                                      | Laporan kegiatan danvatau surat tugas yang sudan diketanui oleh pejabat pada lokasi pengabdian.<br>Silahkan memilih salah satu antara File Upload dan URL Upload. |
| Angka usulan                         | 1.00                                                                                                    |
|                                      | Maks : 1.00                                                                                                    |
| Tanggal <mark>t</mark> erbit Dokumen | hh/bb/tttt                                                                                                    |
| Judul Laporan                        |                                                                                                    |
| Waktu / Semester                     |                                                                                                    |
|                                      | Contoh : Januari 2016/Gasal 2015/2016                                                                                                    |
|                                      | Simpan Data                                                                                                    |

- Lengkapi isian, unggah data pendukung atau copykan url repository yang dipergunakan, selanjutnya klik **Simpan Data.** 

| Daftar Ke<br>Satuan H | egiatan IV.C.2 Insidental<br>asil untuk kegiatan ini adalah : Setian n | rogram, cek kembali apabila terdapat | duplikasi |                  |
|-----------------------|------------------------------------------------------------------------|--------------------------------------|-----------|------------------|
| Batas Pe              | ngakuan Maksimum untuk kegiatan ini a                                  | adalah :                             | dupintasi |                  |
| Kembali k             | e DUPAK Tambah Kegiatan                                                |                                      |           |                  |
|                       |                                                                        |                                      |           |                  |
| No                    | Judul Laporan                                                          | Waktu / Semester                     | KUM       | Aksi             |
|                       |                                                                        |                                      | Usulan    |                  |
| 1                     | Penyuluhan Penggunaan Pupuk<br>Organik di Desa X                       | Januari 2017/Gasal 2016/2017         | 1.00      | Ubah Lihat Hapus |

 Lanjutkan proses pengisian untuk setiap item Pelaksanaan Pengabdian Kepada Masyarakat sampai selesai sesuai dengan data pendukung yang dimiliki.

#### 5. Penunjang Tugas Dosen

- a. Menjadi anggota dalam suatu Panitia/Badan pada perguruan tinggi.
  - Klik tombol **Detail** pada item yang dimaksud dan klik **Tambah Kegiatan** pada form yang muncul.

Penambahan Bukti Fisik

Kegiatan V.A.2 Sebagai anggota

| Url File               |                                                                |
|------------------------|----------------------------------------------------------------|
| Username               |                                                                |
| Password               |                                                                |
| Lokasi File            | Pilih File Tidak ada file yang dipilih                         |
|                        | Silahkan memilih salah satu antara File Upload dan URL Upload. |
| Angka usulan           | 2.00                                                           |
|                        | Maks : 2.00                                                    |
| Tanggal terbit Dokumen | hh/bb/tttt                                                     |
| Tahun                  |                                                                |
| Nama Kepanitiaan/Badan |                                                                |
|                        | Simpan Data                                                    |

- Lengkapi isian, unggah data pendukung atau copykan url repository

yang dipergunakan, selanjutnya klik Simpan Data.

| Dattar Kegiatan V.A.2 Sebagai anggota<br>Satuan Hasil untuk kegiatan ini adalah : Setiap tahun, cek kembali apabila terdapat duplikasi |                           |                        |        |        |  |  |  |  |  |
|----------------------------------------------------------------------------------------------------|---------------------------|------------------------|--------|--------|--|--|--|--|--|
| Batas Pengaku                                                                                                    | an Maksimum untuk kegiata | an ini adalah :        |        |        |  |  |  |  |  |
| Kembali ke DUPA                                                                                                    | K Tambah Kegiatan         |                        |        |        |  |  |  |  |  |
| No                                                                                                    | Tahun                     | Nama Kepanitiaan/Badan | KUM    | Akci   |  |  |  |  |  |
|                                                                                                    |                           |                        |        | C No S |  |  |  |  |  |
|                                                                                                    |                           |                        | Usulan | AKSI   |  |  |  |  |  |

b. Lanjutkan proses pengisian untuk setiap item Penunjang Tugas Dosen sampai selesai sesuai dengan data pendukung yang dimiliki.

Jika data pada **Daftar Kegiatan** sudah di lengkapi, selanjutnya klik tabs **File Pendukung.** 

#### C. Cetak Dokumen

Pada tabs **Cetak Dokumen,** dosen dapat mencetak daftar usulam penilaian angka kredit yang telah diisi melalui tabs **Data Dasar** dan **Daftar Kegiatan**.

- 1. Klik tabs Cetak Dokumen
- 2. Klik tombol Cetak

Pengajuan Jabatan Fungsional Dosen

| Data Dagar   | Dofter Kegisten  | Cotok Dokumon | File Bondukung   | Ctatus Aiuss |       |
|--------------|------------------|---------------|------------------|--------------|-------|
| Data Dasai   | Dallal Regiatali | Celak Dokumen | Flie Felidukulig | Status Ajuan |       |
| Cetak Do     | kumen            |               |                  |              |       |
| No           |                  | Uraian        |                  |              | Cetak |
| 1. Cetak Daf | tar Usulan       |               |                  |              | Cetak |

 Cetak dupak tersebut dan mintakan tanda tangan ke Pimpinan Perguruan Tinggi (VI) dan Kedua Reviewer Perguruan Tinggi (VIII).

| VI     | LAMPIRAN PENDUKUNG DUPAK                                                                                                    | RAN PENDUKUNG DUPAK                                                                                                    |  |  |  |  |
|--------|----------------------------------------------------------------------------------------------------|----------------------------------------------------------------------------------------------------|--|--|--|--|
|        | <ol> <li>Surat pernyataan telah melaksanakan kegiatan pendidikan</li> <li>Surat pernyataan telah melakukan kegiatan pengajaran</li> <li>Surat pernyataan telah melakukan kegiatan pengabdian<br/>kepada masyarakat</li> <li>Surat pernyataan melakukan kegiatan penunjang</li> </ol> | Pimpinan PT                                                                                                    |  |  |  |  |
| VII    | Catatan Pejabat Pengusul :                                                                                                    | NIP/NIDN.                                                                                                    |  |  |  |  |
|        | 1.<br>12.<br>3.<br>4.                                                                                                    | Jakarta,<br>Ketua Panitia Penilai Angka Kredit Jabatan Fungsional Doser<br>Badan Penyuluhan dan Pengembangan SDM Pertanian<br>Idha Widi Arsanti |  |  |  |  |
| 0.4550 |                                                                                                    | NIP197301141999032002                                                                                                    |  |  |  |  |
| VIII   | Catatan Anggota Tim Penilai :<br>2.<br>3.<br>4.                                                                                                    |                                                                                                    |  |  |  |  |
|        |                                                                                                    | NIDN                                                                                                    |  |  |  |  |

#### D. File Pendukung

Pada tabs **File Pendukung**, dosen akan mengunggah file pendukung administratif yang dibutuhkan dalam proses penilaian angka kredit. Adapun langkah untuk mengunggah file pendukung adalah sebagai berikut :

1. Klik tabs **File Pendukung,** klik tombol **Tambah** pada item file pendukung yang akan diunggah.

Pengajuan Jabatan Fungsional Dosen

| Da | ata Dasar                                                                                                    | Daftar Kegiatan          | Cetak Dokumen   | File Pendukung | Status   | Status Ajuan   |         |        |
|----|----------------------------------------------------------------------------------------------------|--------------------------|-----------------|----------------|----------|----------------|---------|--------|
| Da | ftar File                                                                                                    | e Pendukung              | 1               |                |          |                |         |        |
| No | Uraian                                                                                                    |                          |                 | Aksi           | Validasi |                | Lihat . |        |
|    |                                                                                                    |                          |                 |                |          | Pimpinan<br>PT | BPPSDMP | Berkas |
| 1  | Scan Asli su                                                                                                    | ırat pengantar dari Dire | ektur pengusul. |                | Tambah   |                |         |        |
| 2  | Scan Asli DUPAK yang telah ditandatangani oleh pejabat berwenang<br>(Asisten Ahli dan Lektor ditandatangani oleh Direktur pengusul, untuk<br>Lektor Kepala dan Profesor ditandatangani oleh Kepala Pusat<br>Pendidikan Pertanian). |                          |                 |                | Tambah   |                |         |        |

2. Klik Pilih File, pilih file yang akan diunggah.

Tambah File Pendukung Scan Asli surat pengantar dari Direktur pengusul.

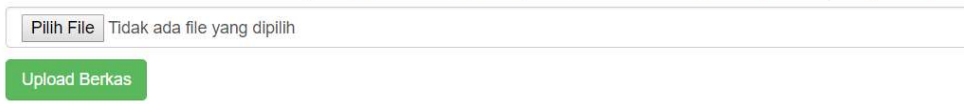

#### 3. Klik Upload Berkas.

Pengajuan Jabatan Fungsional Dosen

| Data Da                              | sar Daftar Kegiatan                                                                                             | Cetak Dokumen                     | File Pendukung | Status Aju     | Jan      |        |       |
|--------------------------------------|----------------------------------------------------------------------------------------------------|-----------------------------------|----------------|----------------|----------|--------|-------|
| Daftar                               | File Pendukung                                                                                                  | J                                 |                |                |          |        |       |
| No                                   | Uraian                                                                                                    |                                   |                | Aksi           | Validasi |        | Lihat |
|                                      |                                                                                                    |                                   |                | Pimpinan<br>PT | BPPSDMP  | Berkas |       |
| 1 Scan                               | Asli surat pengantar dari Dire                                                                                  | ektur pengusul.                   | Ub             | ah Hapus       |          |        | Lihat |
| 2 Scan<br>(Asiste<br>Lektor<br>Pendi | Asli DUPAK yang telah ditan<br>en Ahli dan Lektor ditandatar<br>Kepala dan Profesor ditand<br>dikan Pertanian). | berwenang<br>gusul, untuk<br>usat | Tambah         |                |          |        |       |

4. Lanjutkan proses peng-uploadan untuk setiap item File Pendukung sampai selesai sesuai dengan data pendukung yang dibutuhkan.

1....

#### E. Status Ajuan

Pada tabs **Status Ajuan**, dosen dapat melihat prosentase, kebutuhan KUM, rekap jumlah angka kredit yang diusulkan dan status ajuan.

- 1. Klik tabs Status Ajuan.
- 2. Untuk mengajukan usulan untuk diperiksa oleh Pimpinan Perguruan Tinggi, klik Ajukan Dokumen.
- Tombol Refresh Kum Saat ini digunakan jika Kum Dosen Saat Ini tidak sama dengan Kum yang tercantum paka Riwayat Jabatan Terakhir. Tombol ini hanya muncul jika Status ajuan saat ini Draft Dosen.
- 4. Tombol **Ganti Kum Ajuan** digunakan jika ingin mengganti Kum Ajuan. Tombol ini hanya muncul jika Status ajuan saat ini **Draft Dosen**.
- 5. Tombol Hapus Ajuan Ini digunakan jika ingin menghapus semua data ajuan yang terdiri dari daftar kegiatan dan file pendukung yang telah dimasukkan. Tombol ini hanya muncul jika Status ajuan saat ini Draft Dosen.

Pengajuan Jabatan Fungsional Dosen

| Status A  | Aiuan                                       |              |                       |              |                     |
|-----------|---------------------------------------------|--------------|-----------------------|--------------|---------------------|
| Jenis KUM | Uraian                                      | Prosentase   | Kebutuhan KUM         | Rekap Usulan | Keterangan          |
| T         | PENDIDIKAN                                  |              | 50.00                 | 50.00        |                     |
| П         | PELAKSANAAN PENDIDIKAN                      | Minimal 45%  | 22.5                  | 11.50        |                     |
| Ш         | PELAKSANAAN PENELITIAN                      | Minimal 35%  | 17.5                  |              |                     |
| IV        | PELAKSANAAN PENGABDIAN<br>KEPADA MASYARAKAT | Maksimal 10% | 5                     |              |                     |
| V         | PENUNJANG TUGAS DOSEN                       | Maksimal 10% | 5                     |              |                     |
|           |                                             |              |                       | 61.5         |                     |
|           |                                             |              | Kum Dosen Saat<br>ini | 200          | Refresh Kum Saat in |
|           |                                             |              | Total                 | 261.5        |                     |

#### Status ajuan saat ini : Draft Dosen

Periode Pengusulan 1 April 2019 s.d. 6 Juli 2019

Yakinkah anda akan mengajukan pengajuan jafa ini? Setelah diajukan, menu untuk edit dokumen akan dikunci

#### Ajukan Dokumen

Apabila anda ingin mengganti Kum Ajuan, silahkan gunakan tombol di bawah ini.

#### Ganti Kum Ajua

Apabila anda ingin menghapus ajuan ini, silahkan gunakan tombol di bawah ini, data ajuan beserta file kegiatan dan pendukung akan turut dihapus pula

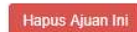

#### V. MENU PENILAIAN JAFUNG

Menu Penilaian Jafung hanya muncul untuk dosen yang mendapat tugas dari BPPSDMP untuk menjadi Tim Penilai Angka Kredit (PAK) Pusat, penilaian ajuan jabatan fungsional dapat dilakukan dengan cara sebagai berikut:

1. Klik menu Penilaian Jafung sehingga muncul seperti pada gambar berikut:

Daftar Ajuan Jabatan Fungsional

| No | NIDN    | Nama Dosen    | Perguruan Tinggi                 | Bidang Ilmu     | Usulan | Aksi    |
|----|---------|---------------|----------------------------------|-----------------|--------|---------|
| 1  | 44xxxxx | Nama Pengusul | Politeknik Pembangunan Pertanian | Ilmu Peternakan | 550    | Periksa |

Rekap Ajuan Jabatan Fungsional yang sudah selesai dikoreksi

| Asisten Ahli | Lektor | Lektor Kepala | Profesor | Jumlah |
|--------------|--------|---------------|----------|--------|
| 0            | 0      | 0             | 0        | 0      |

2. Klik Tombol Periksa pada Nama Dosen yang akan dinilai.

Setelah itu akan muncul 4 (empat) tabs yang harus diperiksa (Data Dasar, Daftar Kegiatan, File Pendukung, dan Status Ajuan).

#### A. Data Dasar

Pada tabs **Data Dasar**, berisi data dasar dosen yang dinilai, seperti Kum Ajuan, Jenjang Pendidikan Sebelumnya, Jenjang Pendidikan Sekarang, Bidang Ilmu, Tanggal Mulai Penilaian dan lain-lain.

Data Dasar Daftar Kegiatan File Pendukung Status Ajuan Data Dasar NIDN 44xxxxxx 550.00 - LEKTOR KEPALA Kum ajuan Gelar depan Nama Nama Pengusul S.Pt, M.Si Gelar belakang S-2 Jenjang Pendidikan Sewaktu PAK sebelumnya Jenjang Pendidikan Sewaktu PAK sekarang S-2 Mata kuliah yang diampu Ternak Unggas, Bangunan Peralatan Kode bidang ilmu Ilmu Peternakan Mulai Masa Penilaian 01/12/2012 Bulan Tahun Selesai Penilaian 30/04/2019

Pemeriksaan Jabatan Fungsional Dosen

v

#### B. Daftar Kegiatan

Pada tabs Daftar Kegiatan berisi keseluruhan kegiatan yang diajukan oleh dosen pengusul. Berikut adalah langkah-langkah untuk menilai kegiatan yang diajukan oleh dosen.

- 1. Melaksanakan perkulihan/ tutorial dan membimbing, dsb.
  - Klik tombol Detail pada item kegiatan yang akan dinilai

| Data Dasar | Daftar Kegiatan                                                                                                | File Pendukung                                                                                                | Status Ajuan                                         | 1      |                      |               |              |       |                |       |
|------------|----------------------------------------------------------------------------------------------------|----------------------------------------------------------------------------------------------------|------------------------------------------------------|--------|----------------------|---------------|--------------|-------|----------------|-------|
| Daftar Ke  | egiatan                                                                                                    |                                                                                                    |                                                      |        |                      |               |              |       |                |       |
|            |                                                                                                    |                                                                                                    | UNSUR YA                                             |        | AI                   |               |              |       |                |       |
| NO         | UNSUR, SUB U                                                                                                   | NSUR DAN BUTIR I                                                                                              | EGIATAN                                              |        | 1                    |               | IT MENU      | RUT   |                |       |
|            |                                                                                                    |                                                                                                    |                                                      |        | INSTANSI P           | ENGUSUL       |              | HASIL | VALIDAS        | 51    |
|            |                                                                                                    |                                                                                                    |                                                      | AKSI   | SATUAN               | JML<br>USULAN | JML<br>HASIL | VALID | TIDAK<br>VALID | BELUM |
| 1          |                                                                                                    | 2                                                                                                    |                                                      |        | 3                    | 4             | 5            | 6     | 7              | 8     |
| I          | PENDIDIKAN                                                                                                    |                                                                                                    |                                                      |        |                      |               |              |       |                |       |
| A          | Mengikuti pendidikar gelar/sebutan/ijazah:                                                                     | n form <mark>a</mark> l dan memper                                                                            | oleh                                                 |        |                      |               |              |       |                |       |
| 1          | Doktor/sederajat                                                                                               |                                                                                                    |                                                      |        | Ijazah               |               |              |       |                |       |
| 2          | Magister/sederajat                                                                                             |                                                                                                    |                                                      |        | Ijazah               | 0.00          |              |       |                |       |
| В          | Pendidikan dan pela                                                                                            | tihan Prajabatan                                                                                              |                                                      |        |                      |               |              |       |                |       |
| 1          | Mengikuti diklat praja                                                                                         | abatan golongan III                                                                                           |                                                      |        | Setiap<br>sertifikat |               |              |       |                |       |
| Ш          | PELAKSANAAN PE                                                                                                 | NDIDIKAN                                                                                                    |                                                      |        |                      |               |              |       |                |       |
| A          | Melaksanakan perku<br>menguji serta menye<br>laboratorium, praktek<br>percobaan/teknologi                      | lihan/ tutorial dan me<br>lenggarakan pendidik<br>keguruan bengkel/ s<br>pengajaran dan prak                  | embimbing,<br>kan di<br>studio/kebun<br>tek lapangan |        |                      |               |              |       |                |       |
| 1          | Melaksanakan perku<br>praktikum dan memb<br>menyelenggarakan p<br>keguruan, bengkel/st<br>pengajaran dan prakt | liahan/tutorial/perkul<br>imbing,menguji serta<br>endidikan di laborato<br>udio/kebun percobaa<br>ik lapangan | iahan<br>rium, praktik<br>n/teknologi                | Detail | Setiap<br>semester   | 49.00         |              |       |                | 100%  |

#### - Klik tombol Validasi pada item kegiatan yang akan dinilai.

Daftar Kegiatan II.A.1 Melaksanakan perkuliahan/tutorial/perkuliahan praktikum dan membimbing,menguji serta menyelenggarakan pendidikan di laboratorium, praktik keguruan, bengkel/studio/kebun percobaan/teknologi pengajaran dan praktik lapangan

| Kembali ke DUPAK<br>NIDN<br>Nama Dosen |           |           |                         | Bidang Ilmu<br>Mata Kuliah diampu |              |                  |          |  |
|----------------------------------------|-----------|-----------|-------------------------|-----------------------------------|--------------|------------------|----------|--|
| Kum                                    | Kum Ajuan |           |                         | an Perguruan Tinggi               |              |                  |          |  |
| No                                     | Semester  | Kode MK   | Nama MK                 | SKS                               | Jumlah Kelas | Dosen<br>Pembagi | Validasi |  |
| 1                                      | 20122     | STPP 3208 | Dasar dasar Agribisnis  | 2                                 | 2            | 3                | Validasi |  |
| 2                                      | 20122     | STPP 4316 | Masalah Khusus          | 2                                 | 1            | 3                | Validasi |  |
| 3                                      | 20131     | STPP 5215 | Teknik Penulisan Ilmiah | 2                                 | 1            | 3                | Validasi |  |

- Setelah klik Tombol **Validasi**, akan muncul 3 (tiga) tabs (Data Dasar, File Pendukung dan Validasi)

#### Data Dasar

Kegiatan II.A.1 Melaksanakan perkuliahan/tutorial/perkuliahan praktikum dan membimbing,menguji serta menyelenggarakan pendidikan di laboratorium, praktik keguruan, bengkel/studio/kebun percobaan/teknologi pengajaran dan praktik lapangan

| Url File                                  |                                                                                                    |
|-------------------------------------------|----------------------------------------------------------------------------------------------------|
|                                           | Lampirkan SK Penugasan Asli/Fotokopi Legalisir                                                        |
| Username                                  |                                                                                                    |
| Password                                  |                                                                                                    |
|                                           |                                                                                                    |
| Angka usulan                              | 0.50                                                                                                  |
| 21 - 13 - 10 - 10 - 10 - 10 - 10 - 10 - 1 | Maks : 0.50                                                                                           |
| Tanggal terbit Dokumer                    | 10/01/2013                                                                                            |
| Semester                                  | 2012/2013 Genap 🔹                                                                                     |
| Nama Mata Kuliah                          | Dasar dasar Agribisnis                                                                                |
| SKS                                       | 2                                                                                                    |
|                                           | Cukup ditulis angka (tanpa menyebutkan kata SKS). Penulisan angka desimal menggunakan tanda titik (.) |
| Jumlah Kelas                              | 2                                                                                                    |
|                                           | Cukup ditulis angka (tanpa menyebut kata Kelas)                                                       |
| Jumlah Dosen                              | 3                                                                                                    |
|                                           | Cukup ditulis angka (tanpa menyebut kata Dosen)                                                       |
| Kode MK (Optional)                        | STPP 3208                                                                                             |

- Klik tabs Data Dasar untuk melihat isian kegiatan yang diajukan.
- Klik tabs **File Pendukung** untuk melihat dokumen pendukung yang dilampirkan.

|--|--|--|

#### File Pendukung

| DEF | PARTEMEN F | PERTANIAN | 1/9 (                                                                                                    | ; | ÷ |   | - |
|-----|------------|-----------|----------------------------------------------------------------------------------------------------|---|---|---|---|
|     |            | ۲         | KEMENTERIAN PERTANIAN<br>BADAN PENYULUHAN DAN PENGEMBANGAN SUMBERDAYA MANUSIA PERTANI/<br>SEKOLAH TINGGI PENYULUHAN PERTANIAN (STPP) MAGELANG<br>Jalan. Magelang – Kopeng Km. 7 Kotak Pos 152 Magelang 56101<br>Telepon: (0293) 313024, 364188 Faximili : (0293) 313032<br>Website : www.stppmagelang.ac.id<br>E-mail : info@stppmagelang.ac.id | N |   |   | ľ |
|     |            |           | KEPUTUSAN SEKOLAH TINGGI PENYULUHAN PERTANIAN<br>(STPP) MAGELANG<br>NOMOR : 54 /Kpts/SM.110/J.4.9/01/2013                                                                                                    |   |   | l |   |
|     |            |           | TENTANG                                                                                                    |   |   |   |   |
|     |            | PE        | NUNJUKKAN DOSEN DAN TENAGA PENUNJANG AKADEMIK PENGAMPU<br>MATA KULIAH PROGRAM PENDIDIKAN D IV SEMESTER II, IV, DAN VI<br>JURUSAN PENYULUHAN PETERNAKAN<br>TAHUN AKADEMIK 2012/2013                                                                                                    |   |   |   |   |
|     |            |           | DENGAN RAHMAT TUHAN YANG MAHA ESA                                                                                                    |   |   |   |   |
|     |            | KI        | ETUA SEKOLAH TINGGI PENYULUHAN PERTANIAN ( STPP) MAGELANG                                                                                                    |   |   |   |   |

- Klik tabs **Validasi** untuk menentukan hasil pemeriksaan dokumen dan data isian yang diajukan.

#### Sistem Penilaian Angka Kredit Dosen

#### DOSEN

| Data Dasar                     | File Pendukung   | Validasi |             |   |
|--------------------------------|------------------|----------|-------------|---|
| Status Aju<br>Status Dokumen   | lan              |          |             |   |
| Hasil Pemeriksaa<br>Keterangan | an Dokumen Fisik |          | -           | • |
|                                |                  |          | Simpan Data | 2 |

- Pada Hasil Pemeriksaan Dokumen Fisik, pilih hasil pemeriksaan kegiatan :
  - Valid : Data Isian dan File Pendukung sudah benar serta kegiatan dapat dinilai.
  - **Tidak Valid** : Data Isian atau File Pendukung tidak lengkap, sehingga kegiatan belum dinilai. (Dosen dapat mengajukan kembali kegiatan ini di periode selanjutnya).
  - c. Tidak Dinilai : Kegiatan tidak dapat dinilai karena suatu hal, salah satunya adalah kegiatan dilaksanakan saat dosen menjalani tugas belajar. (Kegiatan ini tidak dapat diajukan kembali di periode selanjutnya).
- Pada Keterangan, diisi alasan jika kegiatan dinilai tidak valid atau tidak dinilai.
- Klik tombol Simpan Data.

Pada kegiatan Melaksanakan perkulihan/ tutorial dan membimbing, dsb Dosen penilai tidak perlu mengisi nilai Kum, karena Nilai Kum akan dihitung secara otomatis oleh sistem.

Perhitungan KUM

| No | Semester | Usulan            |           | Hasil Tim PAK        | Hasil Tim PAK |  |  |
|----|----------|-------------------|-----------|----------------------|---------------|--|--|
|    |          | SKS Total         | Nilai KUM | SKS Total            | Nilai KUM     |  |  |
| 1  | 20122    | 2                 | 2         | 1.333333333333333333 | 1             |  |  |
| 2  | 20131    | 4.166666666666666 | 4         |                      |               |  |  |

- 2. Melaksanakan perkulihan/ tutorial dan membimbing, dsb.
  - Klik tombol **Detail** pada item kegiatan yang akan dinilai, kemudian klik tombol **Validasi** pada item kegiatan yang akan dinilai.

#### Daftar Kegiatan III.A.3.e Jurnal Nasional

| Satuan<br>Batas F<br>Kepala | atuan Hasil untuk kegiatan ini adalah : Setiap jurnal, cek kembali apabila terdapat duplikasi<br>atas Pengakuan Maksimum untuk kegiatan ini adalah : Paling tinggi 25% dari angka kredit unsur penelitian yang diperlukan untuk pengusulan ke Lektor<br>apala dan Profesor |                      |             |               |              |            |                  |          |  |  |
|-----------------------------|----------------------------------------------------------------------------------------------------|----------------------|-------------|---------------|--------------|------------|------------------|----------|--|--|
| Kemba                       | li ke DUPAK                                                                                                    |                      |             |               |              |            |                  |          |  |  |
| No                          | Judul Artikel                                                                                                    | Penulis              | Nama Jurnal | Volume Jurnal | Nomor Jurnal | KUM Usulan | Nilai Tim<br>PAK | Aksi     |  |  |
| 1                           | Judul Artikel                                                                                                    | Penulis 1, Penulis 2 | Jurnal X    | 2             | 1            | 3.00       |                  | Validasi |  |  |

- Setelah klik Tombol Validasi, akan muncul 3 (tiga) tabs (Data Dasar, File
   Pendukung dan Validasi)
- Klik tabs Data Dasar untuk melihat isian kegiatan yang diajukan.

|--|--|--|--|

#### Data Dasar

#### Kegiatan III.A.3.e Jurnal Nasional

| Url File                                 | http://jurnal.untidar.ac.id/index.php/jalspro/article/view/685                                            |
|------------------------------------------|----------------------------------------------------------------------------------------------------|
|                                          | Diisi dengan alamat unggahan yang langsung menuju ke abstract dan fulltext karya ybs (web resmi penerbit) |
| Username                                 |                                                                                                    |
| Password                                 |                                                                                                    |
|                                          |                                                                                                    |
| Angka usulan                             | 3.00                                                                                                    |
| 5.000-000-000-000-000-000-000-000-000-00 | Maks : 10.00                                                                                              |
| Tanggal terbit Dokumen                   | 26/03/2018                                                                                                |
| Judul Artikel                            | Judul Artikel                                                                                             |

- Klik tabs **File Pendukung** untuk melihat dokumen pendukung yang dilampirkan.

|            |                |          | 54 | 1.21 | 5 |
|------------|----------------|----------|----|------|---|
| Data Dasar | File Pendukung | Validasi |    |      |   |

#### File Pendukung

|                                                                                                    | ≏-ISSN 2598-29<br>E-ISSN 2598-29 |
|----------------------------------------------------------------------------------------------------|----------------------------------|
| Home About Login Register Search Current Archives Announcements                                                                               |                                  |
| Home > Vol 2, No 1 (2018) > Hendrarti                                                                                                    | OPEN JOURN                       |
|                                                                                                    | MENU                             |
| KAJIAN PALATABILITAS BAKSO BERBAHAN DAGING SAPI SEGAR DAN DAGING SAPI BEKU IMPOR DENGAN LEVEL PENGGUNAAN<br>Sodium tripolifosfat yang berbeda | Editorial Boar                   |

- Klik tabs **Validasi** untuk menentukan hasil pemeriksaan dokumen dan data isian yang diajukan.

| Data Dasar                    | File Pendukung | Validasi |                                                         |   |
|-------------------------------|----------------|----------|---------------------------------------------------------|---|
| Status Ajua<br>Status Dokumen | n              |          |                                                         |   |
| Hasil Pemeriksaan             | Dokumen Fisik  |          |                                                         | • |
| Nilai Angka Kredit d          | lari TIM PAK   |          | 3.00<br>Jika Hasil Valid, isi dengan Nilai Angka Kredit |   |
| Keterangan                    |                |          |                                                         |   |
|                               |                |          |                                                         |   |
|                               |                |          | Simoan Data                                             | 4 |

- Pada Hasil Pemeriksaan Dokumen Fisik, pilih hasil pemeriksaan kegiatan :
   Valid, Tidak Valid atau Tidak Dinilai.
- Nilai Angka Kredit Usulan adalah Nilai Angka Kredit yang diisi oleh dosen.
- Pada **Nilai Angka Kredit dari TIM PAK**, isi dengan nilai angka kredit yang diberikan untuk kegiatan yang diajukan.
- Pada Keterangan, diisi alasan jika kegiatan dinilai tidak valid atau tidak dinilai.
- Klik tombol Simpan Data.

| Daftar<br>Satuan<br>Batas F<br>Kepala | Kegiatan III.A.3.e<br>Hasil untuk kegia<br>Pengakuan Maksir<br>dan Profesor | <b>Jurnal Nasional</b><br>tan ini adalah : Setiap jurr<br>num untuk kegiatan ini ad | nal, cek kembali apa<br>lalah : Paling tinggi ź | bila terdapat duplikasi<br>25% dari angka kredit | unsur penelitian yan | g diperlukan untu | k pengusula      | n ke <mark>Le</mark> ktor |
|---------------------------------------|-----------------------------------------------------------------------------|-------------------------------------------------------------------------------------|-------------------------------------------------|--------------------------------------------------|----------------------|-------------------|------------------|---------------------------|
| No                                    | Judul Artikel                                                               | Penulis                                                                             | Nama Jurnal                                     | Volume Jurnal                                    | Nomor Jurnal         | KUM Usulan        | Nilai Tim<br>PAK | Aksi                      |
| 1                                     | Judul Artikel                                                               | Penulis 1, Penulis 2                                                                | Jurnal X                                        | 2                                                | 1                    | 3.00              | 2.00             | Validasi                  |

 Lanjutkan proses validasi untuk setiap kegiatan yang diajukan penilaian oleh dosen pengusul.

#### C. File Pendukung

Pada tabs **File Pendukung** berisi file pendukung yang dilampirkan oleh dosen. Adapun langkah untuk menvalidasi file pendukung adalah sebagai berikut :

1. Klik tabs **File Pendukung,** klik tombol **Validasi** pada item file pendukung yang akan dinilai.

#### Pemeriksaan Jabatan Fungsional Dosen

| Data  | Dasar                | Daftar Kegiatan                                 | File Pendukung                                     | Status Ajuan                                                                                                    |          |
|-------|----------------------|-------------------------------------------------|----------------------------------------------------|----------------------------------------------------------------------------------------------------|----------|
| Dafta | ar File              | Pendukung                                       | 3                                                  |                                                                                                    |          |
| ID    |                      |                                                 |                                                    | Uraian                                                                                                    | Validasi |
| 1     | Scan Asl             | i surat pengantar dari l                        | Direktur pengusul.                                 |                                                                                                    | Validasi |
| 2     | Scan Asl<br>untuk Le | i DUPAK yang telah di<br>ktor Kepala dan Profes | tandatangani oleh pejal<br>sor ditandatangani oleh | bat berwenang (Asisten Ahli dan Lektor ditandatangani oleh Direktur pengusul,<br>Kepala Pusat Pendidikan Pertanian). | Validasi |

2. Pada tabs **File Pendukung** akan menampilkan berkas file pendukung yang diunggah oleh dosen pengusul.

alanggan olen dosen pengasa

Scan Asli surat pengantar dari Direktur pengusul. File Pendukung Validasi

#### File Pendukung

|                          | BADAN PENYULUHAN DAN PE<br>POLITEKNIK PEMBANGUNA<br>JL. MAGELANG - KO<br>TELEPON (1003)<br>WEBSI<br>EMAIL | INTERIAN PERTANIAN<br>INGEMBANGAN SUMBERDAYA MANUSIA PERTANIAN<br>N PERTANIAN YOGYAKARTA - MAGELANG<br>PENG KM, 7 KOTAK POS 152 MAGELANG 56101<br>1364 163 313024 - FAXSMALL (0293) 313022<br>IF vitwo padariamagalara, a.c. d |
|--------------------------|----------------------------------------------------------------------------------------------------|----------------------------------------------------------------------------------------------------|
| Nomor<br>Lampiran<br>Hal | : 1746/ KP220/I.8.2/06/2019<br>: berkas<br>: Usul Penilaian Dupak Dosen                                   | Magelang, 28 Juni 2019                                                                                                    |

#### 3. Klik tabs Validasi untuk menentukan hasil pemeriksaan dokumen

| Scan Asli surat pengantar dari Direktur pengusul. |             |
|---------------------------------------------------|-------------|
| File Pendukung Validasi                           |             |
| Status Ajuan                                      |             |
| Status Dokumen                                    |             |
| Hasil Pemeriksaan Dokumen Fisik                   | Valid       |
| Keterangan                                        |             |
|                                                   |             |
|                                                   |             |
|                                                   |             |
|                                                   | Simpan Data |

- 4. Pada Hasil Pemeriksaan Dokumen Fisik, pilih hasil pemeriksaan kegiatan: Valid atau Tidak Valid.
- 5. Pada Keterangan, diisi alasan jika kegiatan dinilai tidak valid.
- 6. Klik tombol Simpan Data.
- 7. Lanjutkan proses validasi untuk setiap item File Pendukung yang diunggah oleh dosen.

#### D. Status Ajuan

Pada tabs **Status Ajuan**, dosen penilai dapat melihat prosentase, kebutuhan KUM, rekap jumlah angka kredit yang diusulkan serta rekap Nilai Tim PAK.

1. Klik tabs Status Ajuan.

Pemeriksaan Jabatan Fungsional Dosen

| Data [       | Dasar Daftar Kegiatan Fi                    | le Pendukung | Status Ajuan  |                     |               |              |
|--------------|---------------------------------------------|--------------|---------------|---------------------|---------------|--------------|
| Statu        | s Ajuan                                     |              |               |                     |               |              |
| Jenis<br>KUM | Uraian                                      | Prosentase   | Kebutuhan KUM | Rekap Usulan        | Nilai Tim PAK | Keterangan   |
| I.           | PENDIDIKAN                                  |              | 0.00          | 0.00                |               |              |
| II           | PELAKSANAAN PENDIDIKAN                      | Minimal 40%  | 60            | 135.00              | 125           | ок           |
| Ш            | PELAKSANAAN PENELITIAN                      | Minimal 40%  | 60            | 17.12               | 12            | Masih Kurang |
| IV           | PELAKSANAAN PENGABDIAN<br>KEPADA MASYARAKAT | Maksimal 10% | 0.5           | <mark>1</mark> 1.00 | 2             | ок           |
| V            | PENUNJANG TUGAS DOSEN                       | Maksimal 10% | 0             | 18.00               | 3             | ок           |
|              |                                             |              |               | 181.12              | 142           |              |
|              | Kum Dosen Saat in                           | าเ           |               | 400                 | 400           |              |
|              | Tota                                        | al           |               | 581.12              | 542           |              |

Pada **Keterangan, OK** berarti bahwa Nilai Tim PAK pada Unsur tersebut telah memenuhi Kebutuhan Kum. Sedangkan **Masih Kurang** berarti Nilai Tim PAK belum memenuhi Kebutuhan Kum.

| CATATAN UMUM :                         |                                                                       |    |
|----------------------------------------|-----------------------------------------------------------------------|----|
|                                        |                                                                       |    |
|                                        |                                                                       |    |
|                                        |                                                                       |    |
|                                        |                                                                       |    |
|                                        |                                                                       | 11 |
|                                        |                                                                       |    |
| Status aiyan saat ini : Dokumon sodang | dalam Dopilajan TIM DAV                                               |    |
| Status ajuan saat ini . Dokumen seuang |                                                                       |    |
| Hasil Validasi Daftar Kegiatan         |                                                                       |    |
| 5%                                     | 95% (Belum Divalidasi)                                                |    |
|                                        |                                                                       |    |
| Hasil Validasi Pendukung               |                                                                       |    |
|                                        | 100% (Belum Divalidasi)                                               |    |
|                                        |                                                                       |    |
| Yakinkah anda akan mengajukan penga    | juan jafa ini? Setelah diajukan, menu untuk edit dokumen akan dikunci |    |
|                                        |                                                                       |    |
| Kesimpulan                             |                                                                       |    |
|                                        | -                                                                     | •  |
|                                        | Ajukan Dokumen                                                        |    |

2. Pada **Catatan Umum,** diisi catatan/pesan yang perlu disampaikan kepada Tim BPPSDMP atau dosen pengusul. Isian ini boleh dikosongkan.

- 3. Hasil Validasi Daftar Kegiatan dan Hasil Validasi Pendukung merupakan tampilan prosentasi hasil validasi Tim PAK.
- 4. Pada **Kesimpulan**, silakan dipilih usulan tersebut dapat di **Cetak PAK** atau **Cetak HAPAK**.
- 5. Klik Ajukan Dokumen.

#### Keterangan Tombol

| Validasi | Kegiatan/File Pendukung <b>belum</b> divalidasi.                                                              |
|----------|----------------------------------------------------------------------------------------------------|
| Validasi | Kegiatan/File Pendukung sudah divalidasi dan hasil Validasi <b>Valid</b> .                                    |
| Validasi | Kegiatan/File Pendukung sudah divalidasi dan hasil Validasi <b>Tidak</b><br><b>Valid atau Tidak Dinilai</b> . |